## **APPLICATION NOTE**

Getting Started with ATAB5749 Using RF Design Kit Software

#### ATAB5749

#### Introduction

The Atmel<sup>®</sup> software development tool RF Design Kit enables the programming and setting of a wide range of RF automotive products to build RF systems for development purposes. The software is particularly suitable for setting parameters of UHF receiver and transmitter demo boards.

The ATA5749, Atmel's newest UHF transmitter, boasts many new features. The main new feature is its programability. Parameters such as transmit power, the transmit frequency, and the frequency deviation for FSK modulation can be programmed. The latest RF Design Kit (version 1.0.7) supports the ATAB5749, which is the demo board for the transmitter ATA5749. This application note provides an introductions to using the ATAB5749 with the RF Design Kit software.

# **Atmel**

### 1. Delivery Status of the Transmitter Board

#### 1.1 Hardware

The front and the rear view of the transmitter board are illustrated in Figure 1-1. The schematic of the board is shown in Figure 1-2 on page 3, and the board layout information is showed in Figure 1-3 on page 4 to Figure 1-5 on page 5. The bill of material of the transmitter board is listed in Table 1-1 on page 5.

The board contains the following parts:

- Lithium battery
- Transmitter matched to the loop antenna.
- Note: 1. Atmel offer 2 different demo boards for the ATA5749 due to the Loop Antenna matching, matching to the 315MHz and 433.92MHz. Generally the ATA5749 can be set in both 315MHz and 433.92MHz transmit frequency with one 13.0MHz crys-

tal. So the 315MHz board can be reprogrammed for 433.92MHz transmitting purposes. In this case the matching elements must be changed to get the optimal transmit power. Verification with  $50\Omega$  matching is possible.

- AVR<sup>®</sup> ATmega88 is used on the board for programming
- An external microcontroller can be used to set the ATA5749 on the boards since some test points are placed on the control and the programming traces of ATA5749.
- Note: The connection between the ATmega88 and ATA5749 can be disconnected by desoldering the jumpers (BR1 to BR4). (See the schematic of the board in Figure 1-2 on page 3.)
  - Three buttons are available.
  - Two Light Emitting Diodes are available to show the activity status of the board. The LED 1 indicates that the calibration of the internal RC oscillator of ATmega88 exceeds the defined tolerance limits in the software of ATmega88. LED 2 indicates the transmit functions of the transmitter board.
- Note: The internal RC oscillator is always calibrated internally when any button is pushed. In case that no exact calibration value can be calculated, the closest value will be taken. A short flash of the LED 2 indicates the start of the function "Single Telegram" or "Single Pattern" when a button is pressed. The same indicator can be also recognized for start and end of any continuous functionality like "Continuous Telegram", "Continuous Pattern", etc.

#### Figure 1-1. ATAB5749 Demo Board Front and Rear View

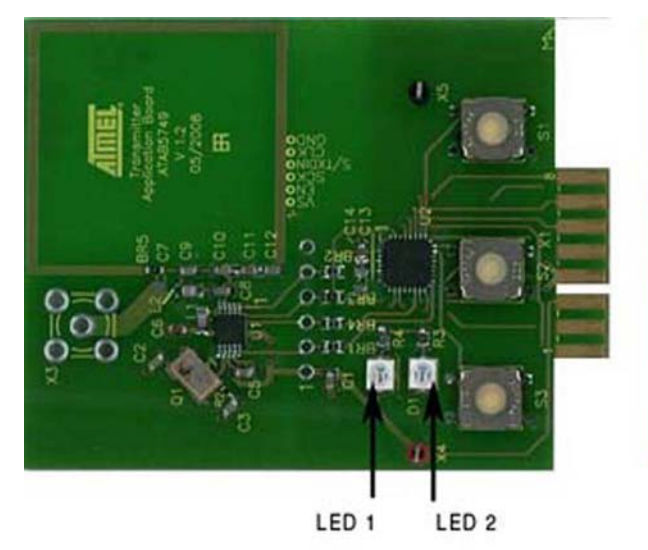

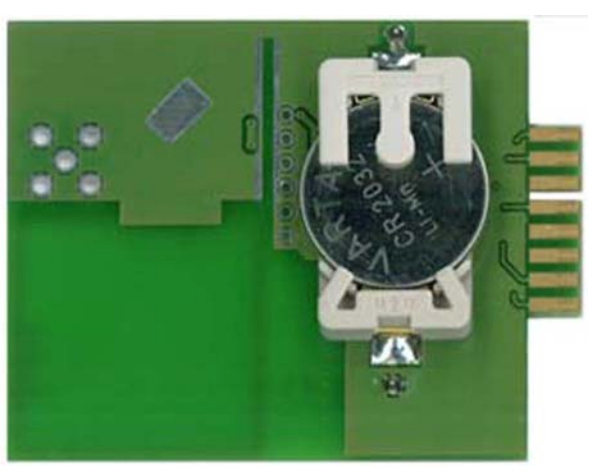

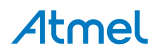

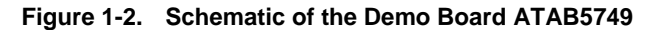

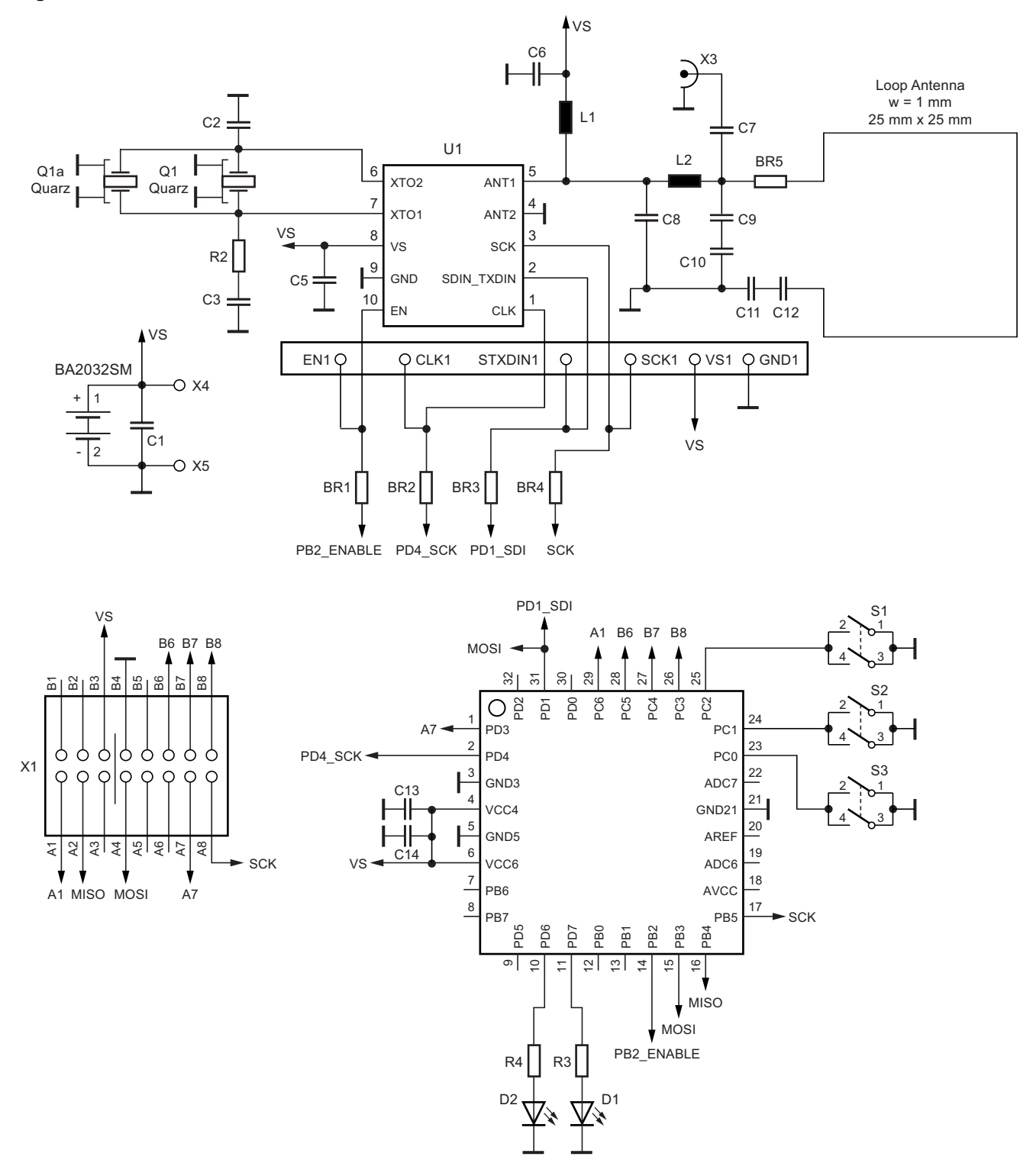

**Atmel** 

Figure 1-3. Top Layer of the Demo Board ATAB5749

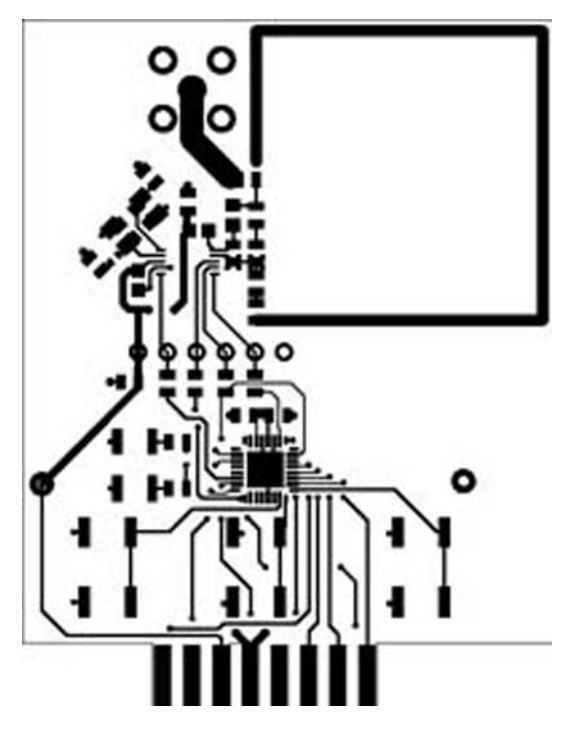

Figure 1-4. Bottom Layer of the Demo Board ATAB5749

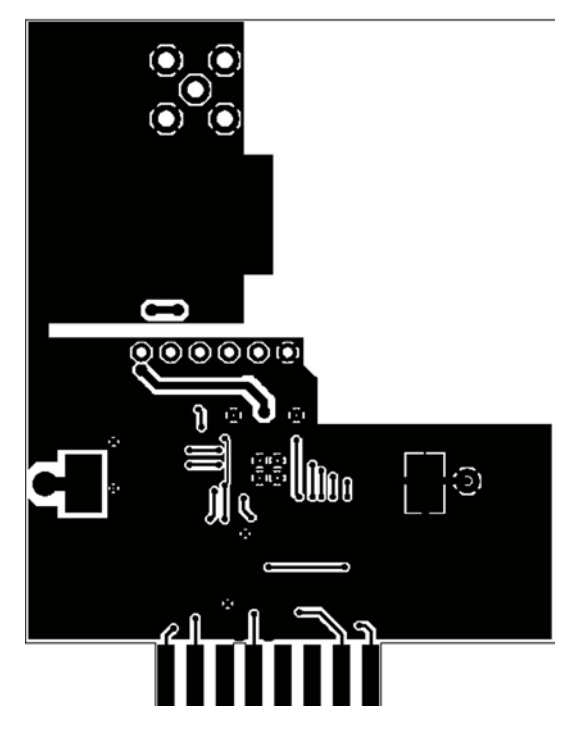

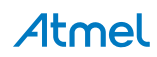

Figure 1-5. Designator

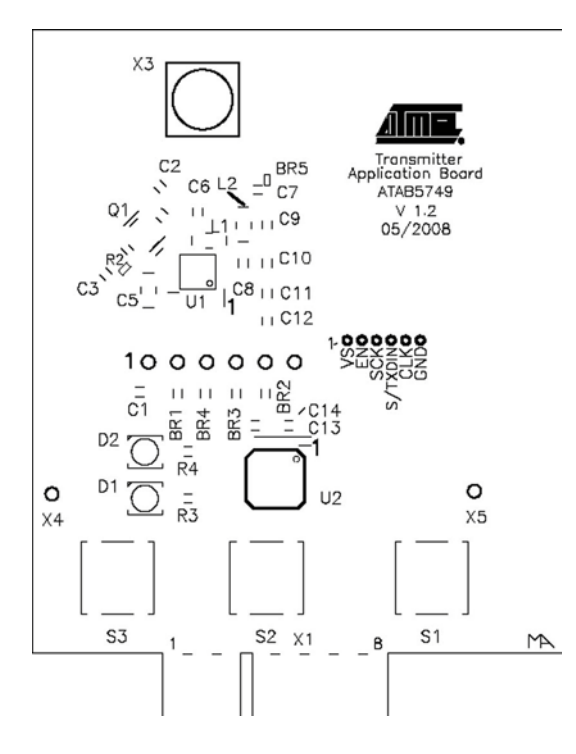

| Table 1-1. | Bill of Material of the Demo Board ATAB5749 |
|------------|---------------------------------------------|
|            |                                             |

| Components            | Pieces | 315MHz | 433MHz | Value | Tolerance | Material | Housing | Manufacturer/<br>Distributor |
|-----------------------|--------|--------|--------|-------|-----------|----------|---------|------------------------------|
| BR1, BR2,<br>BR3, BR4 | 4      | x      | x      | 0     |           |          | 0603    |                              |
| R2, BR5               | 2      | x      | x      | 0     |           |          | 0402    |                              |
| R3, R4                | 2      | X      | x      | 1kΩ   | 10%       |          | 0603    |                              |
| C1                    | 1      | х      | x      | 100nF | 10%       | X7R      | 0603    | Murata®                      |
| C2, C3                | 2      | X      | x      | 15pF  | 2%        | COG      | 0603    | Murata                       |
| C5                    | 1      | x      | x      | 68nF  | 10%       | X7R      | 0603    | Murata                       |
| C6                    | 1      | X      | x      | 1nF   | 10%       | X7R      | 0603    | Murata                       |
| C7                    | n.m.   |        |        |       |           |          |         |                              |
| C8                    | 1      |        | x      | 3.9pF | 5%        | COG      | 0603    | Murata                       |
| 0                     | 1      | x      |        | 18pF  | 5%        | COG      | 0603    | Murata                       |
| <u></u>               | 1      |        | x      | 27pF  | 5%        | COG      | 0603    | Murata                       |
| 09                    | 1      | x      |        | 82pF  | 5%        | COG      | 0603    | Murata                       |
| C10                   | 1      |        | х      | 39pF  | 5%        | COG      | 0603    | Murata                       |
| CIU                   | 1      | х      |        | 82pF  | 5%        | COG      | 0603    | Murata                       |
| C11                   | 1      |        | х      | 3pF   | 5%        | COG      | 0603    | Murata                       |
| CII                   | 1      | х      |        | 5pF   | 5%        | COG      | 0603    | Murata                       |
| C12                   | 1      |        | х      | 2.2pF | 5%        | COG      | 0603    | Murata                       |
| 012                   | 1      | х      |        | 8.2pF | 5%        | COG      | 0603    | Murata                       |
| C13                   | n.m.   |        |        |       |           |          |         |                              |
| C14                   | 1      |        | х      | 100nF | 10%       | X7R      | 0603    | Murata                       |

Atmel

| Components | Pieces | 315MHz | 433MHz | Value    | Tolerance | Material | Housing            | Manufacturer/<br>Distributor |
|------------|--------|--------|--------|----------|-----------|----------|--------------------|------------------------------|
| 11         | 1      |        | x      | 27nH     | 2%        | 0603CS   | 0603               | Coilcraft <sup>®</sup>       |
| LI         | 1      | x      |        | 47nH     | 2%        | 0603CS   | 0603               | Coilcraft                    |
| 12         | 1      |        | x      | 12nH     | 2%        | 0603CS   | 0603               | Coilcraft                    |
| LZ         | 1      | x      |        | 27nH     | 2%        | 0603CS   | 0603               | Coilcraft                    |
| Q1         | 1      | х      | х      | 13MHz    |           |          | 5032//3225         | KSS®                         |
| U1         | 1      | x      | x      | ATA5749  |           |          | TSSOP10            | Atmel                        |
| U2         | 1      | x      | x      | ATmega88 |           |          | MLF32              | Atmel                        |
| D1, D2     | 2      | x      | x      | TLMD3100 |           |          | P-LCC-2<br>(sizeB) | Vishay®                      |

Table 1-1. Bill of Material of the Demo Board ATAB5749 (Continued)

#### 1.2 Software

The board ATAB5749 is be delivered with default settings as detailed in the Table 1-2 below.

| ATA5749                                  | - 433MHZ                                         | ATA574                            | 9 - 315MHZ                        |
|------------------------------------------|--------------------------------------------------|-----------------------------------|-----------------------------------|
| Control Reg                              | ister - Values                                   | Control Re                        | gister - Values                   |
| Band selection:                          | 367MHz to 450MHz                                 | Band selection:                   | 300MHz to 368MHz                  |
| RF frequency:                            | 433.92MHz (FREQ = 14353)                         | RF frequency:                     | 315MHz (FREQ = 3741)              |
| Modulation:                              | FSK                                              | Modulation:                       | FSK                               |
| FSK shift:                               | ±30kHz (FSEP = 75)                               | FSK shift:                        | ±30kHz (FSEP = 75)                |
| Output power (with $50\Omega$ matching): | +12.5dBm (PWR = 15)                              | Output power (with 50Ω matching): | +12.5dBm (PWR = 15)               |
| Clock Only Mode:                         | Normal Mode                                      | Clock Only Mode:                  | Normal Mode                       |
| CLK output:                              | 3.25MHz (f <sub>CLK</sub> = f <sub>XTO</sub> /4) | CLK output:                       | 3.25MHz ( $f_{CLK} = f_{XTO}/4$ ) |
| Clock on:                                | Clock port is ON                                 | Clock on:                         | Clock port is ON                  |
|                                          | Tel                                              | egram                             |                                   |
|                                          | Data rate:                                       | 1,000Kbit/s (Manchester)          |                                   |
|                                          | Preburst:                                        | 24 bits (24.000 ms)               |                                   |
|                                          | Testword (Hex):                                  | F09AF09A                          |                                   |
|                                          | Pa                                               | attern                            |                                   |
|                                          | TStep:                                           | 90.91µs                           |                                   |
|                                          | Pattern Length:                                  | 24 bit (2.1818ms)                 |                                   |
|                                          | Pattern (Hex):                                   | 0x5555h                           |                                   |
|                                          | Programmat                                       | ble Push Buttons                  |                                   |
|                                          | Button S1:                                       | Continuous telegram               |                                   |
|                                          | Button S2:                                       | Single telegram                   |                                   |
|                                          | Button S3:                                       | Continuous carrier (unmodula      | ited)                             |

| Table 1-2. | Software Default Settings of the ATAB5749 |
|------------|-------------------------------------------|
|------------|-------------------------------------------|

In order to use the ATAB5749 board, an additional board as well as the RF Design Kit software is needed. Either the ATAB-RFMB or ATAB-STK-F is used as a microprocessor board interfacing the RF Design Kit software and the transmitter board. For further information about the hardware refer to the application notes "ant\_hd-rf-desing-kit\_041105\_sec.pdf" and "ant\_hd-flamingo\_181105\_sec.pdf".

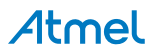

## 2. Getting Familiar with the RF Design Kit

To learn about the installation of the RF Design Kit software, refer to the application note "ant\_sd-rf-design-kit\_041105\_sec.pdf". The following is a list of the first steps to take when working with the RF Design Kit and the transmitter board:

- Connect the RS232 cable between the microprocessor board, the ATAB-RFMB or ATAB-STK-F, to an unused PC serial port.
- Connect the Microprocessor board with a 12V power supply.
- Switch on the 12V DC power supply of the microprocessor board before running the RF design Kit software.
- The file "RF-Designkit.exe" runs the software and test the connection to the microprocessor board.
- The latest RF Design Kit software is the version 1.0.7. This can be seen from the **Help** menu refer to the Figure 2-1.

Figure 2-1. IRF Design Kit Software Version Information Window

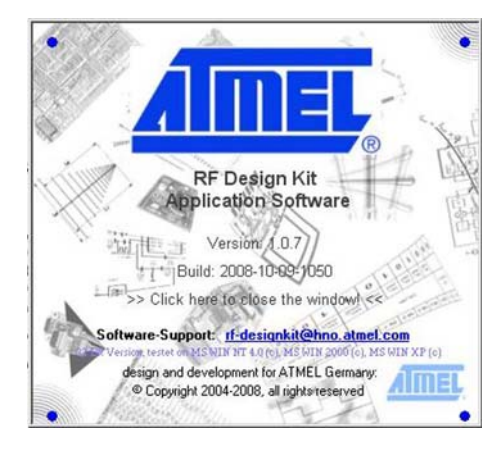

• For the RF Design Kit Version 1.0.7, the AVR<sup>®</sup> software version on the microprocessor board must be version 1.0.10. This information can be also seen from the **Help** menu. Please refer to Figure 2-2.

Figure 2-2. Information Window of the AVR Software Version on the Microprocessor Board

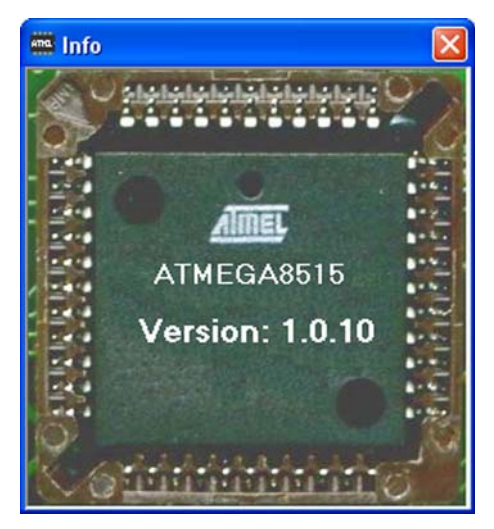

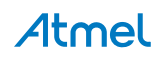

• It is important to remove the lithium cell from the battery holder of the transmitter board before programming the board with the microprocessor board. If the battery is still in the holder during the programming progress, an error message will be generated by the software requesting removal of the battery. This error massage is illustrated in Figure 2-3.

Figure 2-3. Error Code for Removing the Battery during the Programming Process

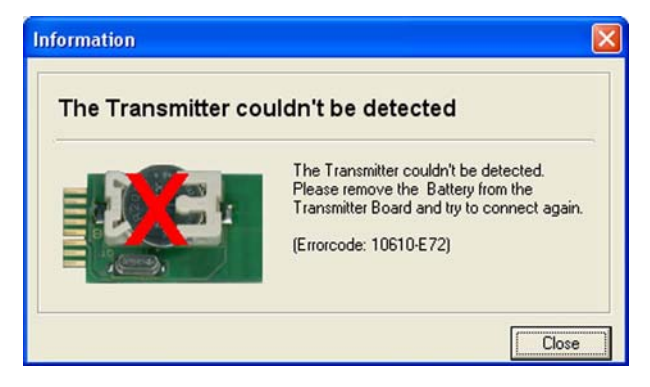

• Plug the transmitter board into the socket on the microprocessor board. The RF transmitter type and the software version of the microprocessor on the demo board can be observed by clicking on the Transmitter Information button

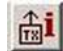

• After clicking the Transmitter Information button, the Info dialog box is displayed (see Figure 2-4). The firmware version and the type of transmitter board is displayed.

Figure 2-4. Information Window of the Firmware Version and the Type of the Transmitter Board

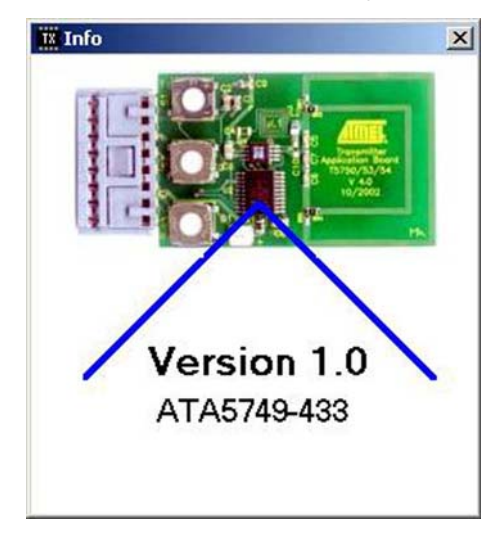

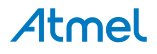

• The correct transmitter can be selected from the Transmitter drop down menu (see Figure 2-5).

RF-Design Kit File Options Window Help 1 H BX: 📽 🖬 TX: 🖼 Transmitter -T48C862-R3 (315 MHz) 🔺 Receiver: ATA5757 (433 MHz) ATA5756 (315 MHz) ATA5749 (433 MHz) ATA5749 (315 MHz) ATA5771 (915 MHz) ATA5771 (868 MHz) ATA5774 (433 MHz) ATA5773 (315 MHz) 1000011110010 610

Figure 2-5. Transmitter Section by the Corresponding Part Number

 After selecting the correct transmitter, in this case the ATA5749 (315MHz) or ATA5749 (433MHz), a menu of parameter settings is displayed (see Figure 2-6).

Figure 2-6. Parameter Settings of the Corresponding Part Number

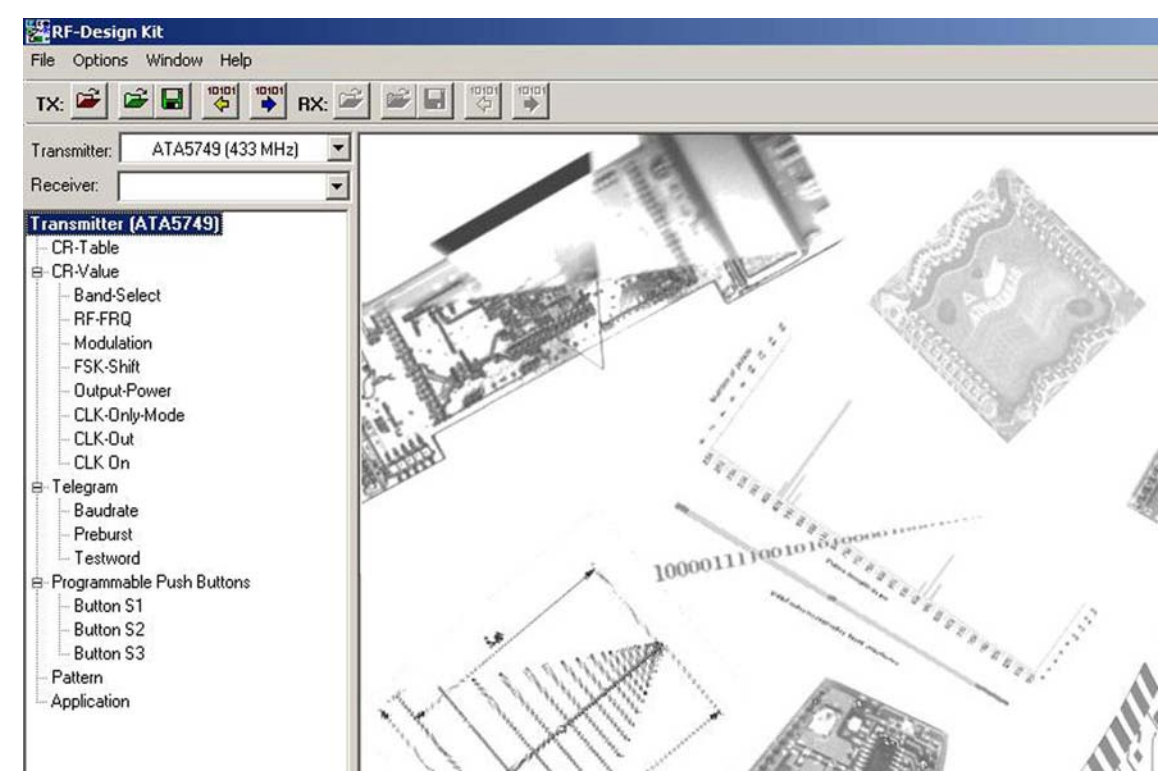

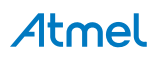

#### **TX Buttons:**

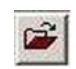

Load TX default settings into the RF design software. Note: this is not stored on the transmitter board.

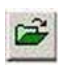

Load custom settings into the RF design software.

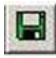

Save custom settings.

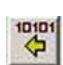

Read and display the whole current settings from the transmitter board.

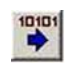

Write the current settings from the RF Design software to the transmitter board.

Control Register Table (CR-Table):

This table illustrates the internal register configuration of the ATA5749. The configuration bytes can be modified directly in the CR-Table by clicking in the field of the binary value.

#### Figure 2-7. Control Register Table

|             | ntrol R      | egiste     | er - Ta    | ble        |            |            |           |           |             |           |           |           |           |              | ×         |
|-------------|--------------|------------|------------|------------|------------|------------|-----------|-----------|-------------|-----------|-----------|-----------|-----------|--------------|-----------|
| Bit 31      | Bit 30       | Bit 29     | Bit 28     | Bit 27     | Bit 26     | Bit 25     | Bit 24    | Bit 23    | Bit 22      | Bit 21    | Bit 20    | Bit 19    | Bit 18    | Bit 17       | Bit 16    |
| CLK<br>Only | S434<br>N315 |            |            |            |            |            |           | FR        | EQ          |           |           |           |           |              |           |
|             |              | FREQ<br>14 | FREQ<br>13 | FREQ<br>12 | FREQ<br>11 | FREQ<br>10 | FREQ<br>9 | FREQ<br>8 | FREQ<br>7   | FREQ<br>6 | FREQ<br>5 | FREQ<br>4 | FREQ<br>3 | FREQ<br>2    | FREQ<br>1 |
| 1           | 0            | 1          | 0          | 0          | 0          | 1          | 0         | 0         | 0           | 0         | 0         | 1         | 0         | 0            | 0         |
| Bit 15      | Bit 14       | Bit 13     | Bit 12     | Bit 11     | Bit 10     | Bit 9      | Bit 8     | Bit 7     | Bit 6       | Bit 5     | Bit 4     | Bit 3     | Bit 2     | Bit 1        | Bit 0     |
| FREQ        |              |            | ·          | FS         | EP         |            |           |           | DIV<br>CNTR |           | P۷        | VR        |           | ASK<br>NFSK  | CLK<br>ON |
| FREQ        | FSEP<br>7    | FSEP<br>6  | FSEP<br>5  | FSEP<br>4  | FSEP<br>3  | FSEP<br>2  | FSEP<br>1 | FSEP<br>0 |             | PWR<br>3  | PWR<br>2  | PWR<br>1  | PWR<br>D  |              |           |
| 0           | 1            | 0          | 1          | 0          | 0          | 1          | 0         | 0         | 0           | 1         | 1         | 1         | 1         | 0            | 1         |
| -123        |              | <i></i>    |            |            |            |            |           |           |             |           | ₩rit      | e to Ch   | ip   [    | <u>C</u> los | se        |
|             |              |            |            |            |            |            |           |           |             |           | 8         |           |           |              |           |

#### Control Register Value (CR-Value) (Figure 2-8 on page 11):

This window interprets the register configuration setting of CR-Table. If the setting in the CR-Table is changed, the CR-Value window shows the change automatically and vice versa. The following parameters of the ATA5749 can be set:

- Band Selection: either 300MHz to 368MHz or 367MHz to 450MHz.
- **RF Frequency:** The transmit frequency of the board can be determined by selecting the value of the FREQ register. The *green check mark* in the drop down menu shows the FREQ values allowed; the *red cross* shows the values not allowed.
- Modulation: sets the modulation of the board either to ASK Mode or FSK Mode

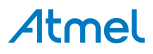

- **FSK Shift:** the frequency deviation of the FSK modulation can be set with this menu by determining the value of the FSEP register.
- Output Power: this menus sets the transmit power of the IC for 50Ω matching. The value can be programmed from –0.5dBm to 12.5dBm in 1dB step. The green check mark in the drop down menu shows the default setting of the demo board, the 12.5dBm transmit power output at 50Ω matching. The matching of the loop antenna is optimized for the 12.5dBm transmit power. The power setting can be programmed as described in the datasheet with the constraint that the default matching of the loop antenna would not be the optimum matching for other power setting. The power setting with the suboptimal matching due to the default matching is marked with the *yellow check mark*. The red cross in the drop down menu shows the values that are not allowed.
- Clock Only Mode: in this menu "Clock Only Mode" or "Normal Mode" can be chosen. With Clock Only Mode, the ATA5749 generates a clock signal based on the crystal frequency for the microcontroller and no transmission will be performed.
- CLK Output: this menu sets the clock output frequency (f<sub>CLK</sub>) of the ATA5749 based on the crystal frequency (f<sub>XTO</sub>). ATA5749 is able to generate two different clock frequencies, the f<sub>XTO/8</sub> or f<sub>XTO/4</sub>. As the crystal frequency of the ATAB5749 is 13.0MHz, a 3.25MHz or 1.625MHz clock frequency can be generated.
- Clock On: this menu allows the user to switch on and off the clock output of the ATA5749. Under normal operation of
  the ATAB5749, the clock output of the transmitter must be always switched on because the data generated by the
  microprocessor is derived from this clock frequency. Only during the transmitting of the continuous carrier, can the
  clock frequency can be negligible. Figure 2-9 shows the warning displayed by the software if the clock output must be
  deactivated.

#### Figure 2-8. Control Register Value

| 2 · 450 MHz     | *                                                              |
|-----------------|----------------------------------------------------------------|
| Q=16912         | •                                                              |
|                 | •                                                              |
| 64              | +                                                              |
| R=15 -> 12,5dBm | +                                                              |
| lode            | +                                                              |
| TO/8            | •                                                              |
| ort is ON       | +                                                              |
|                 | :Q=16912<br>64<br>R=15 -> 12,5dBm<br>1ode<br>TO/8<br>ort is ON |

#### Figure 2-9. Error Code when Clock Output of the ATAB5749 Must be Deactivated

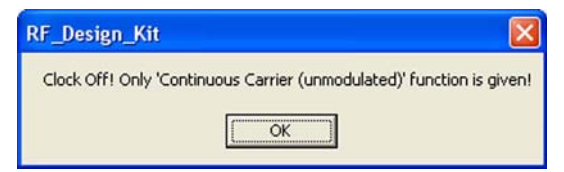

#### Telegram:

The following parameters of the telegram to be transmitted can be determined in this menu:

- Data rate can be set between 0.5Kbit/s to 40Kbit/s in 1Kbit/s step
- Preburst can be defined between 8 bits to 1000 bits in 8 bit step
- Testword is the data content of the telegram up to 4 data bytes length.
- Note: All the information in this menu is based on the Manchester coding scheme.

#### Programmable Push Buttons:

This section lists the possible functions of the three buttons on board:

- Single telegram
- Continuous telegram
- Single pattern
- Continuous pattern
- Continuous preburst
- Continuous carrier (unmodulated)

#### Pattern:

For the pattern, the following parameters can be set:

- Data rate can be set between 0.5Kbit/s to 40Kbit/s in 1Kbit/s step,
- Pattern length can be set between 8 bits to 256 bits in 8 bits step
- Pattern data
- Note: The construction of the Pattern consist only of the determined bits due to the configuration of the Pattern menu, so without Preburst the pattern configuration is not Manchester coded.

#### Application:

If this menu is selected, a simple illustration of the application circuit of the ATA5749 is displayed (see Figure 2-10).

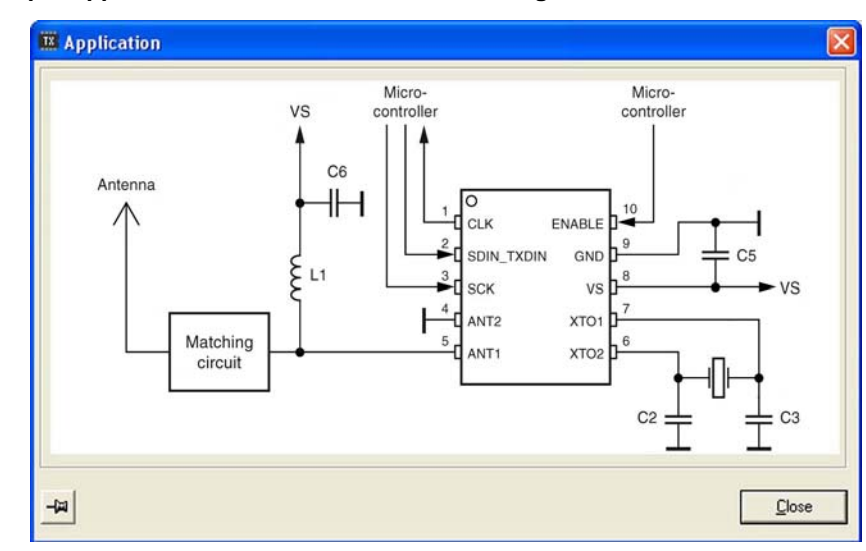

#### Figure 2-10. The Simple Application Circuit Shown in the RF Design Kit Software

- After programming the parameters, the transmitter board can be unplugged from the interface on the microprocessor board.
- Insert the lithium cell into the battery holder of the transmitter board.
- The transmitter board is ready for verification.

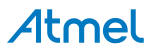

## 3. Hardware Compatibility Issue

The latest ATAB-RFMB hardware version is necessary for programming the ATAB5749. For hardware delivered before July 2008, the resistor R7 (1k $\Omega$ ) on the transmitter interface board must be replaced with 0 $\Omega$  resistor. Refer to Figure 3-1 for the position of the R7.

A grey jack is generally delivered with the older version of the Atmel transmitter board. This is not the case for ATAB5749. This kind of jack may not be used for ATAB5749; if used, the functionality of the board is not guaranteed.

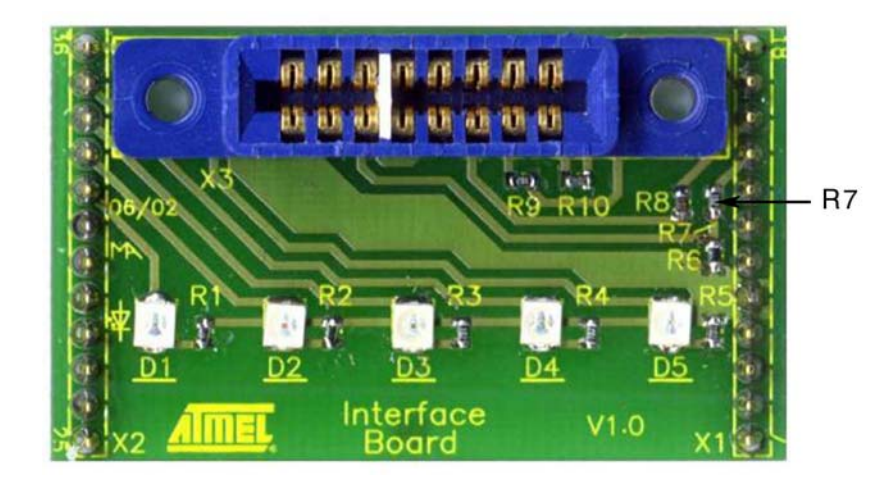

#### Figure 3-1. Transmitter Interface Board - Hardware Modification

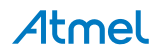

# Atmel Enabling Unlimited Possibilities

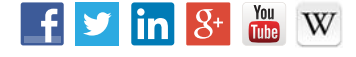

Т

**Atmel Corporation** 

1600 Technology Drive, San Jose, CA 95110 USA

T: (+1)(408) 441.0311

F: (+1)(408) 436.4200

www.atmel.com

© 2015 Atmel Corporation. / Rev.: 9138B-AUTO-07/15

Atmel<sup>®</sup>, Atmel logo and combinations thereof, Enabling Unlimited Possibilities<sup>®</sup>, AVR<sup>®</sup>, and others are registered trademarks or trademarks of Atmel Corporation in U.S. and other countries. Other terms and product names may be trademarks of others.

DISCLAIMER: The information in this document is provided in connection with Atmel products. No license, express or implied, by estoppel or otherwise, to any intellectual property right is granted by this document or in connection with the sale of Atmel products. EXCEPT AS SET FORTH IN THE ATMEL TERMS AND CONDITIONS OF SALES LOCATED ON THE ATMEL WEBSITE, ATMEL ASSUMES NO LIABILITY WHATSOEVER AND DISCLAIMS ANY EXPRESS, IMPLIED OR STATUTORY WARRANTY RELATING TO ITS PRODUCTS INCLUDING, BUT NOT LIMITED TO, THE IMPLIED WARRANTY OF MERCHANTABILITY, FITNESS FOR A PARTICULAR PURPOSE, OR NON-INFRINGEMENT. IN NO EVENT SHALL ATMEL BE LIABLE FOR ANY DIRECT, INDIRECT, CONSEQUENTIAL, PUNITIVE, SPECIAL OR INCIDENTAL DAMAGES (INCLUDING, WITHOUT LIMITATION, DAMAGES FOR LOSS AND PROFITS, BUSINESS INTERRUPTION, OR LOSS OF INFORMATION) ARISING OUT OF THE USE OR INABILITY TO USE THIS DOCUMENT, EVEN IF ATMEL HAS BEEN ADVISED OF THE POSSIBILITY OF SUCH DAMAGES. Atmel makes no representations or warranties with respect to the accuracy or completeness of the contents of this document and reserves the right to make changes to specifications and products descriptions at any time without notice. Atmel does not make any commitment to update the information contained herein. Unless specifically provided otherwise, Atmel products are not suitable for, and shall not be used in, automotive applications. Atmel products are not suitable for, and shall not be used in, automotive applications. Atmel products are not intended, authorized, or warranted for use as components in applications intended to support or sustain life.

SAFETY-CRITICAL, MILITARY, AND AUTOMOTIVE APPLICATIONS DISCLAIMER: Atmel products are not designed for and will not be used in connection with any applications where the failure of such products would reasonably be expected to result in significant personal injury or death ("Safety-Critical Applications") without an Atmel officer's specific written consent. Safety-Critical Applications include, without limitation, life support devices and systems, equipment or systems for the operation of nuclear facilities and weapons systems. Atmel products are not designed nor intended for use in military or aerospace applications or environments unless specifically designated by Atmel as military-grade. Atmel products are not designed nor intended for use in automotive applications unless specifically designated by Atmel as automotive-grade.

# **Mouser Electronics**

Authorized Distributor

Click to View Pricing, Inventory, Delivery & Lifecycle Information:

Microchip: <u>ATAB5749-3</u> <u>ATAB5749-4</u>

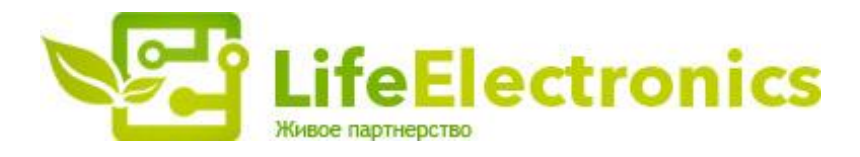

#### ООО "ЛайфЭлектроникс"

ИНН 7805602321 КПП 780501001 Р/С 40702810122510004610 ФАКБ "АБСОЛЮТ БАНК" (ЗАО) в г.Санкт-Петербурге К/С 3010181090000000703 БИК 044030703

Компания «Life Electronics» занимается поставками электронных компонентов импортного и отечественного производства от производителей и со складов крупных дистрибьюторов Европы, Америки и Азии.

С конца 2013 года компания активно расширяет линейку поставок компонентов по направлению коаксиальный кабель, кварцевые генераторы и конденсаторы (керамические, пленочные, электролитические), за счёт заключения дистрибьюторских договоров

Мы предлагаем:

- Конкурентоспособные цены и скидки постоянным клиентам.
- Специальные условия для постоянных клиентов.
- Подбор аналогов.
- Поставку компонентов в любых объемах, удовлетворяющих вашим потребностям.
- Приемлемые сроки поставки, возможна ускоренная поставка.
- Доставку товара в любую точку России и стран СНГ.
- Комплексную поставку.
- Работу по проектам и поставку образцов.
- Формирование склада под заказчика.
- Сертификаты соответствия на поставляемую продукцию (по желанию клиента).
- Тестирование поставляемой продукции.
- Поставку компонентов, требующих военную и космическую приемку.
- Входной контроль качества.
- Наличие сертификата ISO.

В составе нашей компании организован Конструкторский отдел, призванный помогать разработчикам, и инженерам.

Конструкторский отдел помогает осуществить:

- Регистрацию проекта у производителя компонентов.
- Техническую поддержку проекта.
- Защиту от снятия компонента с производства.
- Оценку стоимости проекта по компонентам.
- Изготовление тестовой платы монтаж и пусконаладочные работы.

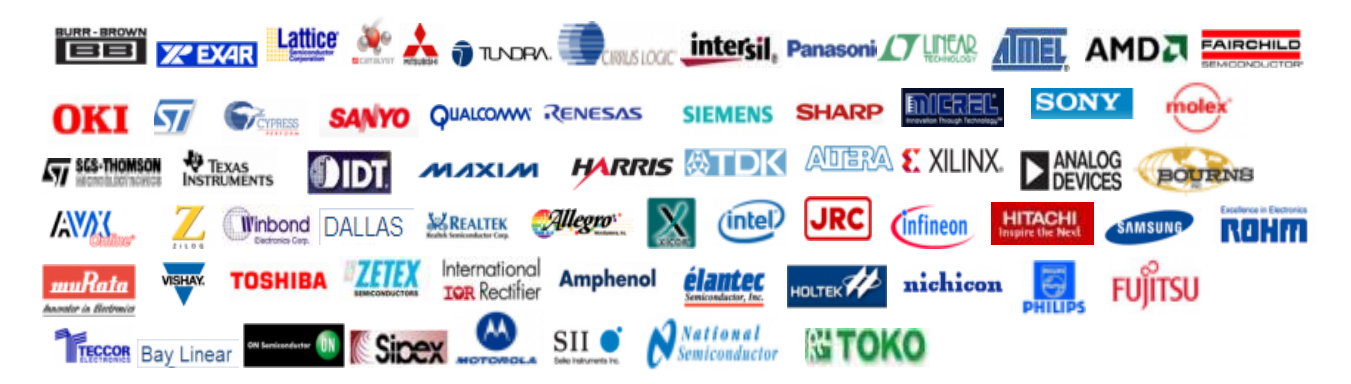

Тел: +7 (812) 336 43 04 (многоканальный) Email: org@lifeelectronics.ru

#### www.lifeelectronics.ru